1 - Clique no menu Ferramentas e em seguida clique em Contas.

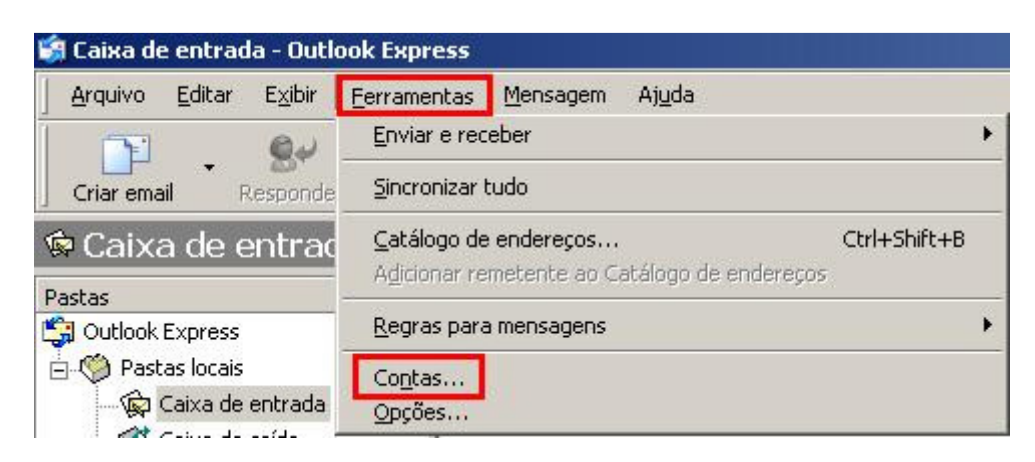

## 2 - Clique em Adicionar e em E-mail.

| ontas na Intern | et                    |           | ?)                  | <u>&lt;</u>                                      |
|-----------------|-----------------------|-----------|---------------------|--------------------------------------------------|
| Tudo Email      | Notícias   Serviço de | diretório | Adicionar           | Email                                            |
| Conta           | Tipo                  | Conexão   | Rem <u>o</u> ver    | <u>N</u> otícias<br><u>S</u> erviço de diretório |
|                 |                       |           | Propriedades        |                                                  |
|                 |                       |           | Definir como padrão |                                                  |

3- Digite um nome para exibição e clique em Avançar.

| istente para conexão com a                            | a Internet                                                                     |   |
|-------------------------------------------------------|--------------------------------------------------------------------------------|---|
| Seu nome                                              |                                                                                | 影 |
| Quando você envia um em<br>enviada. Digite seu nome c | ail, seu nome aparece no campo 'De' da mensagem<br>omo deseja que ele apareça. |   |
| <u>N</u> ome para exibição:                           | Suporte Sinosnet                                                               | 1 |
| -                                                     | Por exemplo: Paulo Silva                                                       |   |
|                                                       |                                                                                |   |
|                                                       |                                                                                |   |
|                                                       |                                                                                |   |
|                                                       |                                                                                |   |

4 - Digite seu e-mail e clique em Avançar.

| ssistente para conexão com         | a Internet                                               |
|------------------------------------|----------------------------------------------------------|
| Email na Internet                  | ×                                                        |
| Seu endereço de email é o<br>você. | endereço que outras pessoas usam para enviar emails para |
| Endereço de emaij:                 | suporte@sinos.net                                        |
|                                    | Por exemplo: alguembr@microsoft.com                      |
|                                    |                                                          |
|                                    |                                                          |
|                                    |                                                          |
|                                    | < ⊻oltar Avançar > Cancelar                              |

5 - Digite os servidores de Entrada e de Saída de e-mails e clique em Avançar.

## Para emails @sinos.net

Servidor de entrada: pop.sinos.net Servidor de saída: smtp.sinos.net

## Para emails corporativos

Servidor de entrada: pop.seudominio.com.br Servidor de saída: smtp.seudominio.com.br

| omes dos servidores de email                     |                       |   | ÷ |
|--------------------------------------------------|-----------------------|---|---|
| <u>M</u> eu servidor de entrada de emails é un   | n servidor POP3       | Ŧ |   |
| Servi <u>d</u> or de entrada de emails (POP3, II | MAP ou HTTP):         |   |   |
| pop.sinos.net                                    |                       |   |   |
| Um servidor SMTP é o servidor usado p            | para emails de saída. |   |   |
| Servidor de saída de emails ( <u>S</u> MTP):     |                       |   |   |
| smtp.sinos.net                                   |                       |   |   |
|                                                  |                       |   |   |
|                                                  |                       |   |   |
|                                                  |                       |   |   |
|                                                  |                       |   |   |

6 - Digite seu Usuário e Senha e clique em Avançar.

| Logon no Internet Mail                                                         |                                                                                                    | X     |
|--------------------------------------------------------------------------------|----------------------------------------------------------------------------------------------------|-------|
| Digite o nome e a senh                                                         | a da conta que o provedor de serviços de Internet lhe form                                                                                                    | eceu. |
| <u>N</u> ome da conta:                                                         | suporte                                                                                                    |       |
| <u>S</u> enha:                                                                 | [                                                                                                    |       |
| Se o seu provedor de se<br>de segurança (SPA) para<br>'Fazer logon usando aute | rviços de Internet requer que você use autenticação de ser<br>a acessar sua conta de email, selecione a caixa de seleção<br>enticação de senha de segurança (SPA)'. | nha   |
| I Faz <u>e</u> r logon usando a                                                | autenticação de senha de segurança (SPA)                                                                                                    |       |
|                                                                                |                                                                                                    |       |

## 7 - Clique em **Concluir**.

| Parabéns                   |                   |               |                     | *      |
|----------------------------|-------------------|---------------|---------------------|--------|
| Você inseriu com êvito tod | as as informaçõe: | necessárias i | para configurar sua | conta  |
| Para salvar essas configur | ações, clique em  | 'Concluir'.   | ona coningaran sua  | Conta. |
|                            |                   |               |                     |        |
|                            |                   |               |                     |        |
|                            |                   |               |                     |        |
|                            |                   |               |                     |        |
|                            |                   |               |                     |        |
|                            |                   |               |                     |        |
|                            |                   |               |                     |        |
|                            |                   |               |                     |        |
|                            |                   |               | -                   |        |

8 – Selecione a conta de e-mail que foi criada e clique em **Propriedades**.

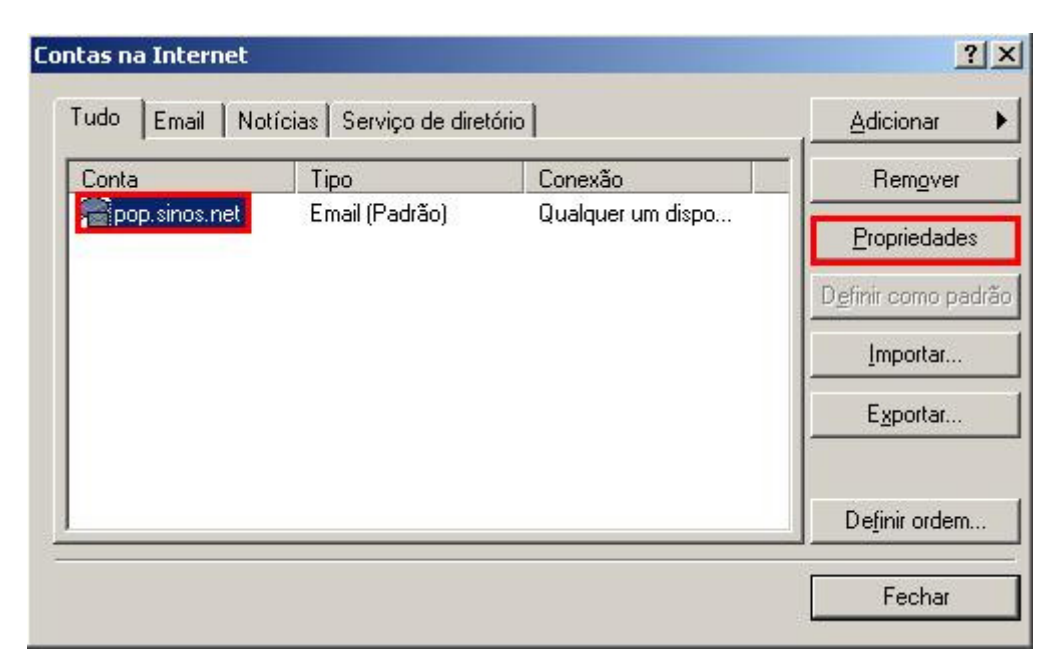

9 - Clique na guia Servidores e marque a opção Meu servidor requer autenticação e clique em Aplicar.

| Geral      | Servidores              | Conexão Segurança Avançado                         |
|------------|-------------------------|----------------------------------------------------|
| Inform     | nações sobre            | o servidor                                         |
| <u>M</u> e | eu servidor de          | entrada de emails é um servidor POP3               |
| Em         | nails de entrad         | a pop.sinos.net                                    |
| En<br>SN   | nails de saída<br>MTP): | smtp.sinos.net                                     |
| Servi      | dor de entrada          | a de emails                                        |
| <u>N</u> o | me da conta:            | suporte                                            |
| Se         | n <u>h</u> a:           | •••••                                              |
|            |                         | 🔽 Lembrar senha                                    |
| Г          | Fazer logon u           | usando autenticação de senha de segu <u>r</u> ança |
| Servi      | dor de saída c          | le emails                                          |
|            | Meu servidor            | requer autenticação Configurações                  |
|            |                         |                                                    |
|            |                         |                                                    |
|            |                         |                                                    |
|            |                         |                                                    |

10 - Clique na guia Avançado e em Servidor de saída(SMTP), digite 587 e clique em Aplicar.

Caso queira deixar uma cópia dos e-mails no webmail, marque a opção **Deixar uma cópia das mensagens no** servidor e clique em **OK**.

Caso o e-mail for configurado como IMAP, a porta de entrada é 143.

| Prop      | riedades de pop.sinos.net                           |
|-----------|-----------------------------------------------------|
| Geral     | Servidores Conexão Segurança Avançado               |
| Núme      | eros de porta do servidor                           |
| Em        | ails de saída (SMTP): 587 Usar padrões              |
| Π         | Este servidor requer uma conexão de segurança (SSL) |
| Em<br>(P0 | ails de entrada 110                                 |
|           | Este servidor requer uma conexão de segurança (SSL) |
| Envic     | nos limite do servidor<br>to                        |
| Entre     | ga                                                  |
|           |                                                     |
| l         | Remover do servidor ao excluir de 'Itens excluídos' |
|           | OK Cancelar Aplicar                                 |

11 – A configuração da conta de e-mail foi concluída, agora basta clicar em Fechar.

| 1000              | rucias E perviço de direr | ono               | Adicionar        |
|-------------------|---------------------------|-------------------|------------------|
| Conta             | Tipo                      | Conexão           | Rem <u>o</u> ver |
| 🖷 pop. sinos. net | Email (Padrão)            | Qualquer um dispo | Propriedades     |
|                   |                           |                   | Definir como pad |
|                   |                           |                   | Importar         |
|                   |                           |                   | Exportar         |
|                   |                           |                   | Definir ordem.   |

Pronto, sua conta de e-mail foi configurada com sucesso.